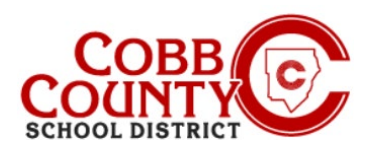

# Agregar pago automático (computadora de escritorio)

## Paso 1: Solo para inscribir a adultos

- En su computadora, abra un navegador de Internet
- En el navegador, ingrese la URL: <u>https://cobbk12.ce.eleyo.com</u>
- Para cambiar el idioma a español, haga clic en el cuadro azul que dice "En ESPAÑOL"
- Haga clic en las palabras que dicen "Iniciar sesión" en la esquina superior derecha

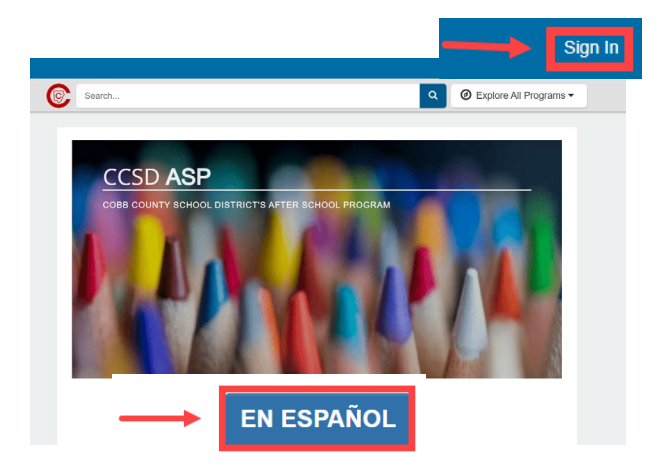

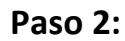

- En la pantalla de inicio de sesión, el correo electrónico utilizado para registrar su cuenta aparecerá en el cuadro de dirección de correo electrónico.
- Haga clic en Siguiente en el cuadro azul
- La contraseña de la cuenta se completará automáticamente.
  Haga clic en el cuadro azul Iniciar sesión
- Ahora continúe con el Paso 4 en la página siguiente.

#### Paso 3:

 En la pestaña "Sus cuentas", haga clic en su cuenta.

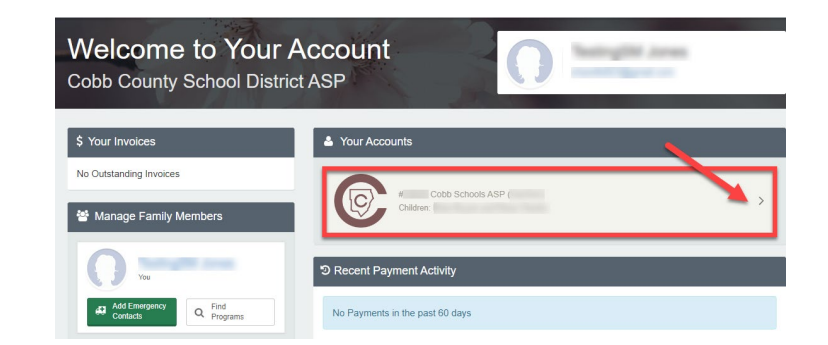

Si tiene alguna pregunta, comuníquese con el director de ASP de su escuela.

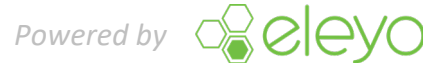

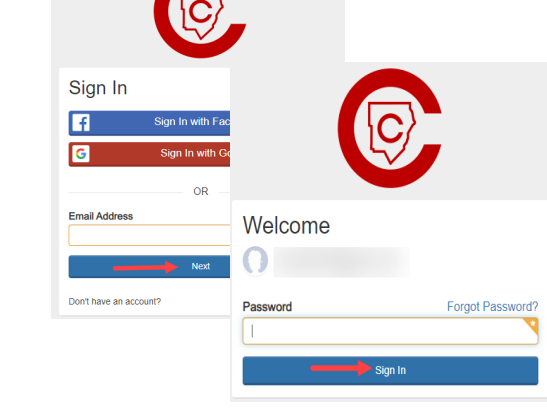

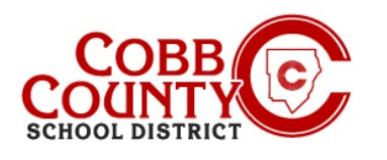

# Agregar pago automático (computadora de escritorio)

### Paso 4:

- En el menú de la izquierda, busque Pagos automáticos.
- Si aún no tiene un método de pago configurado, haga clic en "Configurar pagos automáticos"

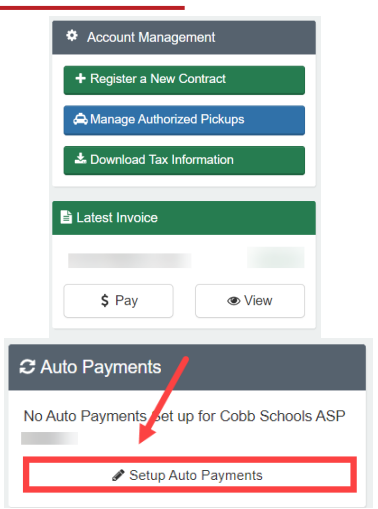

- Si necesita cambiar su pago automático actual, seleccione "Elegir un método de pago diferente".
- Para eliminar el pago automático por completo, haga clic en el cuadro rojo con una "x".

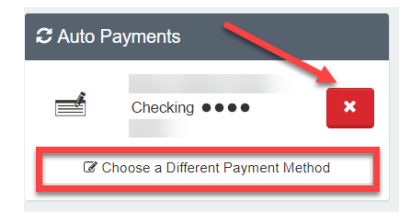

### Paso 5:

- Aparecerá una ventana emergente. Haga clic en +Agregar método de pago guardado"
- Hay 2 opciones: cheque ACH o tarjeta de crédito/débito. Elija uno para crear los pagos automáticos para su cuenta Eleyo.

#### Paso 6:

- Complete todas las casillas ingresando la información del método de pago pertinente en la pantalla que se muestra
- Haga clic en el botón azul Guardar nuevo método de pago en la parte inferior de la pantalla.

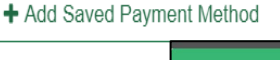

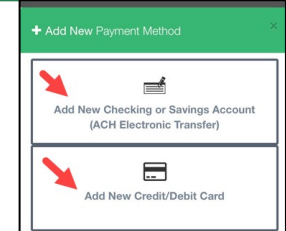

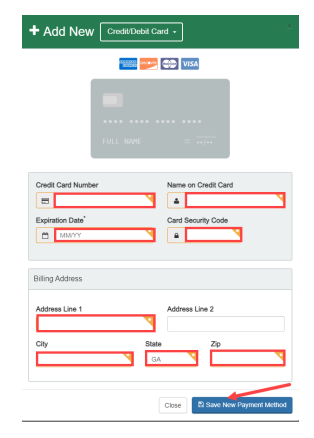

*Si tiene alguna pregunta, comuníquese con el director de ASP de su escuela.* 

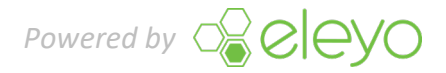